## دليل وحدة المقلاة **TOV™** دليل

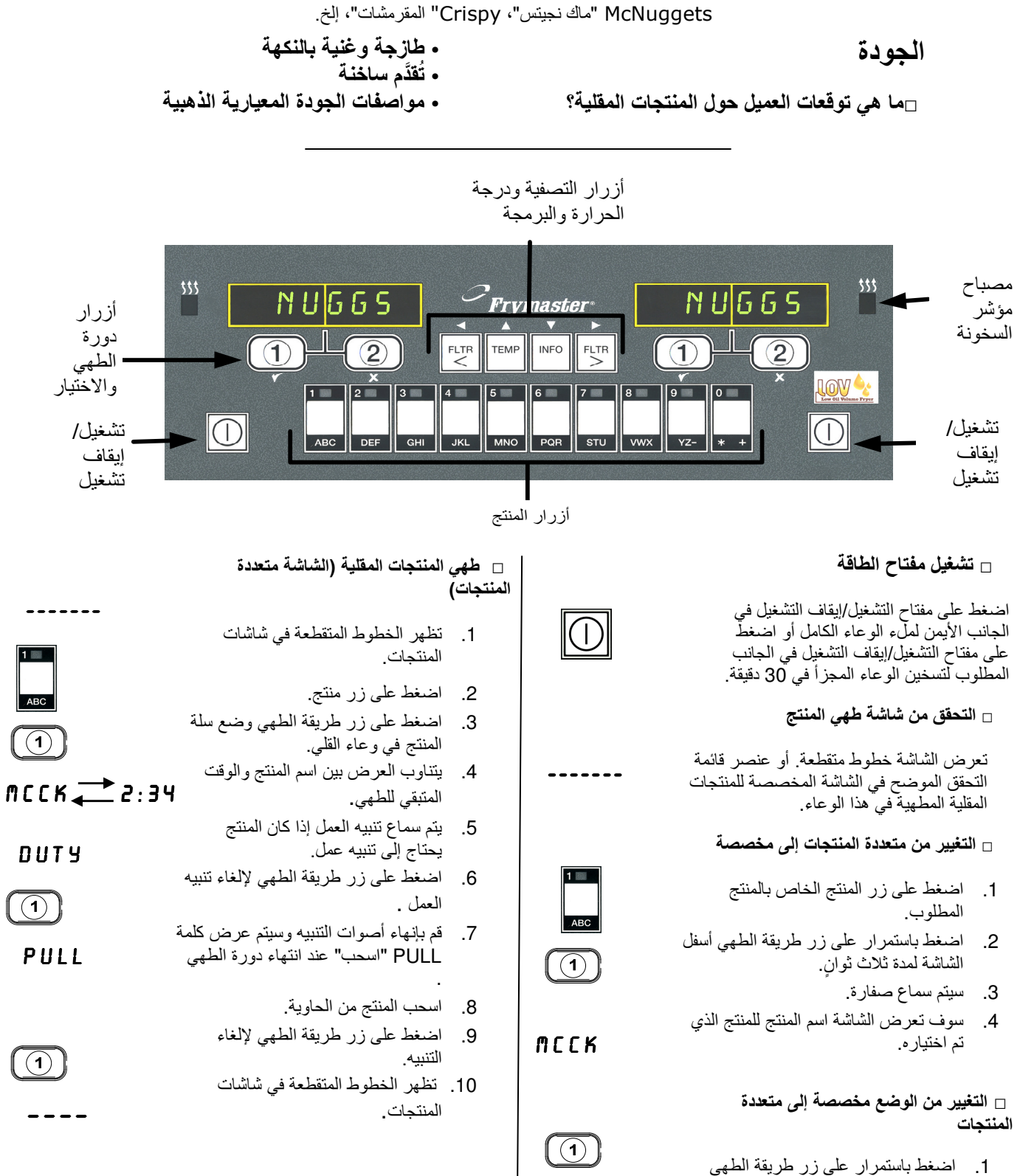

- اضغط باستمرار على زر طريقة الطهي أسفل شاشة عنصر القائمة لمدة ثلاث ثوان تقريبًا حتى يتم سماع صفارة.
  - 2. تتغير الشاشة إلى خطوط متقطعة.

## دليل وحدة المقلاة *™LOV*

McNuggets "ماك نجيتس"، Crispy" المقرمشات"، إلخ.

الم بملء خزان الزيت (JIB) (إن وجد) (خزان الزيت منخفض)

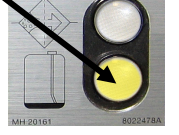

- 1. يصبح مصباح الإضاءة الأصفر قيد التشغيل عندما يصبح مستوى الزيت في خزان الزيت "JIB"منخفض.
- افتح الباب واستبدل خزان زيت القلى بخزان زيت جديد. (المواقع غير التابعة لوحدة RTI) اضغط باستمرار على زر إعادة الضبط البرتقالي أعلى خزان الزيت،
  - حتى ينطفئ الضوء الأصفر.

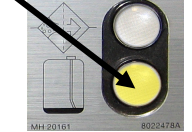

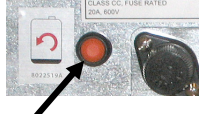

التصفية الأوتوماتيكية المتناوبة (إن

وجد)

- يصبح مصباح الإضاءة الأزرق قيد التشغيل بعد قلى 6 سلات من المنتجات المقلية في وعاءٍ واحد.
- 2. يعرض الكمبيوتر ?FILTER NOW FILTER NOW? "هل تريد التصفية الآن؟" YES "نعم" ."צ" NO
  - 3. اضغط على الزر 1.
- SKIM VAT يعرض الكمبيوتر SKIM VAT "قشد الحاوية".
  - استخدم أداة قشد لقشد وعاء القلى وإزالة الفتات والرواسب
- 6. يعرض الكمبيوتر CONFIRM CONFIRM "تأكيد" (تأكيد التصفية) YES "نعم" ."צ'י" NO
  - 7. اضغط على الزر 1.
- 8. يعرض الكمبيوتر DRAINING "تصريف" و WASHING "غسيل" و FILLING "ملء" أثناء التصفية.
  - ستتم تصفية كل وعاء على حدةٍ، فقد يستغرق هذا حوالي 4 دقائق لكل وعاء قلي.
  - 10.لا تقم بوضع السلال في وعاء القلي أثناء التصفية
    - 11 بعد حدوث التصفية الأوتوماتيكية، سيتم ملء وعاء القلي بالزيت ويعرض الكمبيوتر LOW TEMP "درجة الحرارة منخفضة" حتى يصبح الوعاء جاهز للطهي
      - 12 استخدم وعاء قلى عند ظهور اسم المنتج على الشاشة أو عودة عرض الخطوط المتقطعة.
  - \*ملاحظة: لن تحتاج حاوية الفيليه للتصفية الأوتوماتيكية المتناوبة (AIF) وفقًا لنقل النكهة

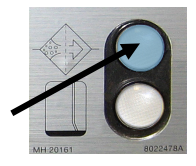

DRAINING. WRSHING. FILLING

TEMP

------

12 SEP سبتمبر 819-7194 Arabic